# Configurar TMS para utilizar la autenticación de Windows para SQL Server externo

## Contenido

Introducción Requirements Componentes Utilizados Configuración de la autenticación de Windows para la conexión TMS a las bases de datos TMSNG (y TMSPE) Configuración

## Introducción

Para configurar Telepresence Management Suite (TMS) para utilizar la autenticación de Windows para el servidor de lenguaje de consulta estructurado externo (SQL), debe cambiar la identidad de usuario de la aplicación IIS a una cuenta de servicio de red. Este documento describe cómo configurar TMS para utilizar la autenticación de Windows para el servidor SQL externo.

#### Requirements

No hay requisitos específicos para este documento.

#### **Componentes Utilizados**

La información que contiene este documento se basa en las siguientes versiones de software y hardware.

- Windows Server 2003, Windows Server 2008 R2 que ejecuta Active Directory
- Windows Server que ejecuta SQL Server 2005 o posterior.
- Windows Server 2003 (IIS 6) o Windows Server 2008 R2 (IIS 7) que ejecutan el software TMS.

The information in this document was created from the devices in a specific lab environment. All of the devices used in this document started with a cleared (default) configuration. If your network is live, make sure that you understand the potential impact of any command.

## Configuración de la autenticación de Windows para la conexión TMS a las bases de datos TMSNG (y TMSPE)

Si un cliente desea utilizar la autenticación de Windows para la conexión TMS a las bases de datos TMSNG y TMS Provisioning Extension (TMSPE); debe cambiar la identidad de usuario de la aplicación IIS a una cuenta de servicio de red para crear un inicio de sesión en SQL.

### Configuración

 Cree una nueva cuenta de servicio de Active Directory (AD); por ejemplo, tmsdatabasesservice. Si utiliza Windows 2008 o posterior para AD, no se necesitan permisos especiales. Si utiliza Windows 2003, el usuario debe estar habilitado para iniciar sesión como servicio.

| TMS DatabaseService Properties 🛛 🛛 😯 🗙                                                                                                    |
|----------------------------------------------------------------------------------------------------|
| Published Certificates       Member Of       Password Replication       Dial-in       Object         Security       Environment       Sessions       Image: Sessions       Image: Ses |
| User logon name:                                                                                                    |
| TMS-DatabaseService                                                                                                    |
| User logon name (pre-Windows 2000):                                                                                                    |
| TMS-DatabaseService                                                                                                    |
| Log On To                                                                                                    |
| Account options:                                                                                                    |
| Account expires                                                                                                    |
| Never                                                                                                    |
| C End of: Saturday , June 14, 2014 🔽                                                                                                    |
|                                                                                                    |
| OK Cancel Apply Help                                                                                                    |

- En SQL Server, cree un nuevo inicio de sesión; por ejemplo: tms-databasesservice; mediante SQL Management Studio: - Amplíe Seguridad y haga clic con el botón derecho en Logins. Seleccione New
  - 표 🚞 Databases 🖃 🚞 Security 🕀 🧰 🔽 New Login... 🗊 🧰 Se Filter 🕀 🧰 Ci ۲ 🕀 🧰 Ci Start PowerShell 🖽 🧰 Al 🕀 🧰 Se Reports ۲ 🕀 🚞 Serve Refresh 🕀 🚞 Replid 🗉 🚞 AlwaysOn High Availability 🕀 🚞 Management 표 🚞 Integration Services Catalogs

Login.

- En **General**, ingrese la cuenta de dominio **DOMAIN\USERNAME** para el usuario del servicio.

| E                                            | Login - New                                                                   |                           |        |  |  |  |
|----------------------------------------------|-------------------------------------------------------------------------------|---------------------------|--------|--|--|--|
| Select a page                                | 🖳 Script 🔻 🚺 Help                                                             |                           |        |  |  |  |
| Server Roles<br>Server Mapping<br>Securables | Login name:                                                                   | DOM/IN\TMSDatabaseServica | Search |  |  |  |
| Status                                       | <ul> <li>Windows authentication</li> <li>SQL Server authentication</li> </ul> |                           |        |  |  |  |
|                                              | Password:                                                                     |                           |        |  |  |  |
|                                              | Confirm password:                                                             |                           |        |  |  |  |
|                                              | Specify old password                                                          |                           |        |  |  |  |
|                                              | Old password                                                                  |                           |        |  |  |  |
|                                              | Enforce password policy                                                       |                           |        |  |  |  |
|                                              | 🔄 Enforce pessword expira                                                     |                           |        |  |  |  |
|                                              | 🛃 User must change passv                                                      |                           |        |  |  |  |
|                                              | Mapped to certificate                                                         |                           | ¥      |  |  |  |
|                                              | <ul> <li>Mapped to asymmetric key</li> </ul>                                  |                           | ~      |  |  |  |
| Connection                                   | Map :o Credential                                                             |                           | V Ard  |  |  |  |
| •                                            | Manned Liedenhals                                                             | Cradential Provider       |        |  |  |  |

- En Asignación de usuario, seleccione tmsng y tmspe si corresponde. Para Esquema predeterminado, seleccione dbo y db\_owner para la pertenencia a la función.

| Mac                                                                                                    | Database                                                                                                    | lleer                         | Default Schome |
|----------------------------------------------------------------------------------------------------|----------------------------------------------------------------------------------------------------|-------------------------------|----------------|
| мар                                                                                                    |                                                                                                    | Osei                          | Derault Schema |
|                                                                                                    | master                                                                                                    |                               |                |
|                                                                                                    | moder                                                                                                    |                               |                |
|                                                                                                    | tempdb                                                                                                    |                               |                |
|                                                                                                    | tmena                                                                                                    | Street TINTMS-DatabaseService | dbo            |
| ¥                                                                                                    | tmsne                                                                                                    |                               | dbo            |
| (<br>] Gues                                                                                                    | t account enabled for: tmsn                                                                                                    | <b>III</b>                    |                |
| <<br>Gues<br>)atabas<br>] db_a<br>] db_b                                                                                                    | t account enabled for: tmsn<br>e role membership for: tmsng<br>accessadmin<br>ackupoperator                                                                                                    | <b>III</b>                    |                |
| <ul> <li>Gues</li> <li>atabas</li> <li>db_a</li> <li>db_b</li> <li>db_c</li> </ul>                                                                                                    | t account enabled for: tmsn<br>e role membership for: tmsng<br>accessadmin<br>ackupoperator<br>latareader                                                                                                    | III<br>g<br>g                 |                |
| <ul> <li>Gues</li> <li>db_a</li> <li>db_d</li> <li>db_d</li> <li>db_d</li> <li>db_d</li> </ul>                                                                                                    | t account enabled for: tmsn<br>e role membership for: tmsng<br>accessadmin<br>backupoperator<br>latareader<br>latawriter<br>ldladmin                                                                                | III<br>g<br>g                 |                |
| <br>Gues<br>db_a<br>db_d<br>db_d<br>db_d<br>db_d<br>db_d<br>db_d                                                                                                    | t account enabled for: tmsn<br>e role membership for: tmsng<br>accessadmin<br>backupoperator<br>latareader<br>latawriter<br>Idladmin<br>lenydatareader                                                              |                               |                |
| <ul> <li>Gues</li> <li>db_a</li> <li>db_d</li> <li>db_d</li> <li>db_d</li> <li>db_d</li> <li>db_d</li> <li>db_d</li> <li>db_d</li> <li>db_d</li> <li>db_d</li> </ul>                                                                                                    | t account enabled for: tmsn<br>e role membership for: tmsng<br>accessadmin<br>backupoperator<br>latareader<br>latawriter<br>Idladmin<br>lenydatareader<br>lenydatareader                                            | III<br>g<br>g                 |                |
| <ul> <li>Gues</li> <li>atabas</li> <li>db_a</li> <li>db_d</li> <li>db_d</li> <li>db_d</li> <li>db_d</li> <li>db_d</li> <li>db_d</li> <li>db_d</li> <li>db_d</li> <li>db_d</li> </ul>                                                                                                    | t account enabled for: tmsn<br>e role membership for: tmsng<br>accessadmin<br>backupoperator<br>latareader<br>latawriter<br>Idladmin<br>lenydatareader<br>lenydatareader<br>lenydatawriter<br>owner<br>ecurityadmin | ····                          |                |
| <ul> <li>Gues</li> <li>atabas</li> <li>db_a</li> <li>db_d</li> <li>db_d</li> <li>db_d</li> <li>db_d</li> <li>db_d</li> <li>db_d</li> <li>db_d</li> <li>db_d</li> <li>db_d</li> <li>db_d</li> <li>db_d</li> <li>db_d</li> <li>db_d</li> <li>db_d</li> <li>db_d</li> <li>db_d</li> <li>db_d</li> <li>db_d</li> <li>db_s</li> <li>publi</li> </ul> | t account enabled for: tmsn<br>e role membership for: tmsng<br>accessadmin<br>backupoperator<br>latareader<br>latawriter<br>Idladmin<br>lenydatareader<br>lenydatawriter<br>wner<br>ecurityadmin<br>c               |                               |                |

-Click OK.

**Nota:** El usuario se debe crear automáticamente cuando el login en el paso 2 se mapee a la base de datos tmsng.

 En SQL Server, cree un nuevo inicio de sesión para la cuenta de usuario que ejecuta el grupo de aplicaciones IIS de TMS. La cuenta predeterminada para Windows 2003 (IIS 6) es NT AUTHORITY\NETWORK SERVICE; la cuenta predeterminada para Windows 2008 (IIS 7) es IIS APPPOOL\TMSNet40AppPool.

**Nota:** Puesto que se trata de una cuenta local, no puede crear un inicio de sesión para este usuario si utiliza un servidor SQL Server externo.

Si utiliza un SQL Server externo; la identidad de usuario IIS APPPOOL\TMSNet40AppPool en IIS se debe cambiar a un usuario de dominio (puede ser el mismo usuario creado en el Paso 1— ej: tms-databasesservice) a través de IIS > Grupos de aplicaciones > haga clic con el botón derecho en TMSNet40AppPool y elija Advanced Settings> Process Model > Identity. Elija Cuenta personalizada e ingrese la cuenta de servicio (DOMINIO\USERNAME) y haga clic en Aceptar.

| Advanced Settings                    |                                           | ? X | 1                      |    |                 |
|--------------------------------------|-------------------------------------------|-----|------------------------|----|-----------------|
| El (General)                         |                                           | -   |                        |    |                 |
| NET Framework Version                | v4.0                                      |     |                        |    |                 |
| Enable 32-bit Applications           | Irue                                      |     |                        |    |                 |
| Managed Fippline Mode                | Integrated                                |     |                        |    |                 |
| Name                                 | TM®Nel40AppPo i                           |     |                        |    |                 |
| Queue Length                         | 1001                                      |     |                        |    |                 |
| Star: Automatically                  | Тис                                       |     |                        |    |                 |
| ЕГ ГРП                               |                                           |     |                        |    |                 |
| _nt                                  | U                                         |     |                        |    |                 |
| Linit Action                         | NoAction                                  |     |                        |    |                 |
| of Toterval (montes)                 | 5                                         | App | lication Pool Identity |    | <u>?</u> 🗵      |
| Processor Affinity Enabled           | False                                     |     |                        |    |                 |
| Processor Affinity Mask              | 4294907295                                | 0   | Built-mannool:         |    |                 |
| El Process Model                     |                                           |     |                        | -  | 1               |
| Ldenbby .                            | <ul> <li>J\IMS-DatabaseService</li> </ul> |     | ,                      | _  | -               |
| [de Time-cut (minutes)               | 60                                        |     | Custom account:        |    |                 |
| edd ser Priffe                       | False                                     |     | ) DTM5 CatabaseService |    | 5 <del>st</del> |
| Maximum Worker Processe Set Linede   | entials 🕴                                 | î X |                        |    |                 |
| Ping Enabled                         |                                           |     |                        |    |                 |
| Ping M-ixin on R-sy ouse 1           | ne                                        | _   |                        |    |                 |
| Ang Period (seconds) 👘 🛝             | TMG-DetebaseGervice                       |     |                        | CK | Cancel          |
| Shutdown Time Limit (secc passwor    | d                                         |     |                        |    |                 |
| Startun Time Linit (santho           | 19                                        | _   |                        |    |                 |
| Identity                             |                                           |     |                        |    |                 |
| [identity lype, username, ba Confirm | passiona:                                 | _   |                        |    |                 |
| Local System, Local Service,         |                                           |     |                        |    |                 |
|                                      |                                           |     |                        |    |                 |
|                                      | DK Cance                                  |     |                        |    |                 |
|                                      |                                           |     |                        |    |                 |
|                                      |                                           | 11  | 5                      |    |                 |

Abra **Services** y haga clic con el botón derecho del ratón en cada servicio TMS y, a continuación, vaya a **'Properties' > Log On** ... Elija **This account** e ingrese la cuenta de servicio **DOMAIN\USERNAME** y la contraseña. Abra **TMS Tools** y vaya a **Database Connection Settings**. Habilite la autenticación de Windows para las bases de datos TMSNG y TMSPE.

| Name 🔺                 | Description | Status  | Startu | p Type 🔋 Log On As 👘 📥                         |
|------------------------|-------------|---------|--------|------------------------------------------------|
| Software Protection    | Enables th  |         | Autom  | atic (D Network S                              |
| 🧟 Special Administrati | Allows adm  |         | Manua  | Local System                                   |
| SPP Notification Ser   | Provides S  |         | Manua  | TMSLiveService Properties (Local Computer)     |
| 🔍 SSDP Discovery       | Discovers   |         | Disabl |                                                |
| 🤹 System Event Notifi  | Monitors s  | Started | Autor  | General Log On Recovery Dependencies           |
| 🎑 Task Scheduler       | Enables a   | Started | Autor  |                                                |
| 🧟 TCP/IP NetBIOS He    | Provides s  | Started | Autor  | Log on as:                                     |
| 🎑 Telephony            | Provides T  |         | Manua  | C Local System account                         |
| 🎑 Thread Ordering Se   | Provides or |         | Manua  | Allow service to interact with desktop         |
| 🎑 TMS Provisioning E   | Cisco TeleP | Started | Autor  |                                                |
| 🎑 TMSDatabaseScan      | TMSDatab    | Started | Autor  | This account: TMS-DatabaseService@< Browse     |
| 🧛 TMSLiveService       | TMSLiveSe   | Started | Autor  |                                                |
| 🎑 TMSPLCMDirectory     | TMSPLCMD    | Started | Autor  | Password:                                      |
| 🎑 TMSSchedulerService  | TMSSched    | Started | Autor  | Confirm accounted                              |
| 🎑 TMSServerDiagnost    | TMSServer   | Started | Autor  |                                                |
| 🎑 TMSSnmpService       | TMSSnmpS    | Started | Autor  | Help me configure user account log on options. |
| 🎑 TPM Base Services    | Enables ac  |         | Manua  |                                                |
| 🎑 UPnP Device Host     | Allows UPn  |         | Disabl |                                                |
| 🎑 User Profile Service | This servic | Started | Autor  |                                                |
| 🎑 Virtual Disk         | Provides m  |         | Manua  |                                                |
| 🎑 Volume Shadow Copy   | Manages a   |         | Manua  |                                                |
| 🎑 Windows Audio        | Manages a   |         | Manua  |                                                |
| 🎑 Windows Audio End    | Manages a   |         | Manua  |                                                |
| 🎑 Windows Color Sys    | The WcsPl   |         | Manua  |                                                |
| 🎑 Windows Driver Fo    | Creates an  |         | Manua  |                                                |
|                        |             |         |        |                                                |
|                        |             |         |        |                                                |
|                        |             |         |        | OK Cancel Apply                                |
|                        |             |         |        |                                                |

Reinicie todos los servicios TMS y el servicio de publicación World Wide Web o reinicie el servidor.